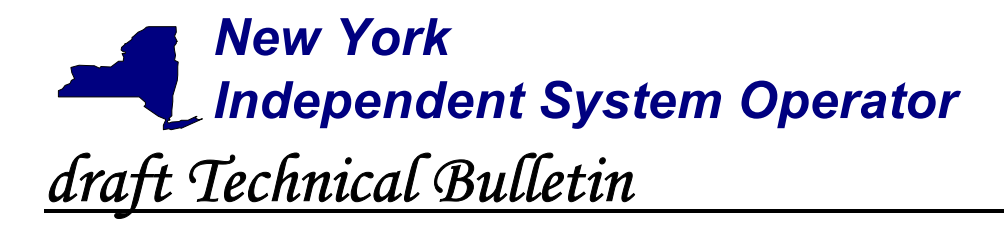

7/21/2003

# Subject: Web Based Reconciliation queries

The NYISO Web Based Reconciliation application enables authorized NYISO generator operators and LSEs to dynamically query and view their respective hourly MW data by PTID.

# Details:

The NYISO Web Based Reconciliation application includes provisions for generator operators and LSEs to query and review the hourly MW values associated with their respective generator and load busses. The application supports the batch processing of queries through the use of upload/download templates as well as dedicated web screens.

This Technical Bulletin assumes prior knowledge in the use of the NYISO MIS and MIS upload/download batch procedures. For information on the NYISO MIS, and the relevant authorization and Digital Certificate requirements, please refer to the <u>NYISO Market</u> <u>Participant User's Guide</u> (MPUG). For additional information relating to the upload/download process please refer to <u>Section 8 of the MPUG</u>.

## Accessing LSE load bus data

The "LOAD\_BUS\_HOUR\_DETAIL" download template enables load serving entities to download their applicable load bus data. This download query can provide load bus data for a specified period of time within a given month. The user may query a single BUS PTID, select up to 10 BUS PTIDs at one time, or select all BUS PTIDs associated with the user by leaving the BUS PTID field blank. The returned information will also specify the last time that the data was updated, and identify the party that performed the most recent update.

| Variable Name     | Value                         | Mandatory |
|-------------------|-------------------------------|-----------|
| USERID            | Oracle account user name      | Υ         |
| PASSWORD          | Oracle account password       | Y         |
| QUERY_TYPE        | LOAD_BUS_HOUR_DETAIL          | Y         |
| BILLING_MONTH     | MM/YYYY or MM/DD/YYYY         | Υ         |
| PTID              | PTID exactly as shown in MIS  | Ν         |
| START_DATE        | MM/DD/YYYY HH24:MM            | Ν         |
| END_DATE          | MM/DD/YYYY HH24:MM            | Ν         |
| VERSION           | Version number                | Ν         |
| ADVISORY_DATA     | Y for advisory billed data    | Ν         |
|                   | only, N for most current data |           |
| UPDATE_TIME_START | MM/DD/YYYY HH24:MM            | Ν         |
| UPDATE_TIME_END   | MM/DD/YYYY HH24:MM            | N         |

Data dictionary for the LOAD\_BUS\_HOUR\_DETAIL download template:

### Page 1 of 10

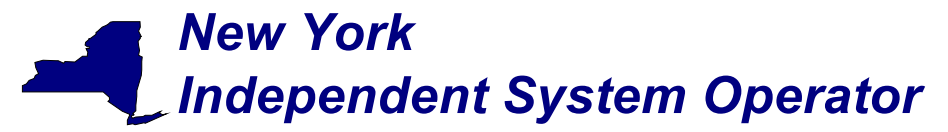

The query to download load bus data for load bus PTID 78901 for June 1, 2002 would look like this:

USERID=your user ID&PASSWORD=your password& QUERY\_TYPE= LOAD\_BUS\_HOUR\_DETAIL& BILLING\_MONTH=04/07/2002&PTID=78901&

The MIS response to the LOAD\_BUS\_HOUR\_DETAIL query will provide the following data in csv format:

Date & Hour, Billing Date, Version, Load Bus PTID, Load Bus Name, Metering Authority Hourly Value, Update Date and Hour, Update User, Billed Flag

The returned data will appear as illustrated below.

TIME\_STAMP=04/07/2002 08:41:37 BID\_TYPE=LOAD\_BUS\_HOUR\_DETAIL DATA\_ROWS=23

"04/07/2002 00:00", "04/07/2002", 0,78901, "XXX West", 125.17, "06/15/2002 14:31", "scotto", "Y" "04/07/2002 01:00", "04/07/2002", 0,78901, "XXX West", 125.1, "06/15/2002 14:31", "scotto", "Y" "04/07/2002 03:00", "04/07/2002", 0,78901, "XXX West", 125.35, "06/15/2002 14:31", "scotto", "Y" "04/07/2002 04:00", "04/07/2002", 0,78901, "XXX West", 131.678, "06/15/2002 14:31", "scotto", "Y" "04/07/2002 05:00", "04/07/2002", 0,78901, "XXX West", 131.327, "06/15/2002 14:31", "scotto", "Y" "04/07/2002 06:00", "04/07/2002", 0,78901, "XXX West", 131.327, "06/15/2002 14:31", "scotto", "Y" "04/07/2002 06:00", "04/07/2002", 0,78901, "XXX West", 132.1, "06/15/2002 14:31", "scotto", "Y" "04/07/2002 07:00", "04/07/2002", 0,78901, "XXX West", 136.53, "06/15/2002 14:31", "scotto", "Y" "04/07/2002 08:00", "04/07/2002", 0,78901, "XXX West", 130.86, "06/15/2002 14:31", "scotto", "Y" "04/07/2002 09:00", "04/07/2002", 0,78901, "XXX West", 130.86, "06/15/2002 14:31", "scotto", "Y" "04/07/2002 09:00", "04/07/2002", 0,78901, "XXX West", 132.186, "06/15/2002 14:31", "scotto", "Y" "04/07/2002 09:00", "04/07/2002", 0,78901, "XXX West", 132.5, "06/15/2002 14:31", "scotto", "Y" "04/07/2002 10:00", "04/07/2002", 0,78901, "XXX West", 132.5, "06/15/2002 14:31", "scotto", "Y"

For multiple PTID queries a comma "," is used to separate the PTID values with the ampersand (&) following the last PTID number (For example PTID=12345,34567,56789&). To query all PTIDs, omit the PTID field entirely. For example:

USERID=your user ID&PASSWORD=your password& QUERY\_TYPE= LOAD\_BUS\_HOUR\_DETAIL& BILLING\_MONTH=04/07/2002&

Load bus data may also be accessed through the use of interactive MIS web screens. The "Wholesale Load Bus Detail" screen enables the LSE to specify the billing month of interest, and enter start and end dates and times for the query. The "Wholesale Load Bus Detail" screen is accessed through the NYISO MIS.

Note: The purpose of this "Technical Bulletin" is to facilitate participation in the NYISO by communicating various NYISO concepts, techniques, and processes to Market Participants before they can be formally documented in a NYISO manual. The information contained in this bulletin is subject to change as a result of a revision to the ISO Tariffs or a subsequent filed tariff with the Federal Energy Regulatory Commission.

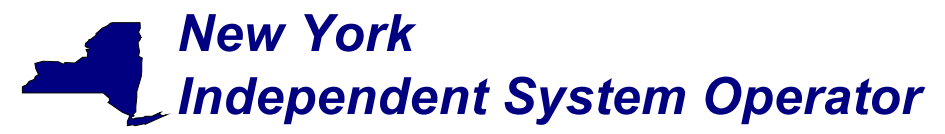

To utilize the "Wholesale Load Bus Detail" web screen it is first necessary to login to the NYISO MIS through the User Login page at <u>https://marketplace.nyiso.com/pgLogin.jsp</u>. With the proper NYISO Digital Certificate, the User Login display will appear allowing the user to log into the NYISO MIS. For additional information related to logging into the NYISO MIS please refer to Section 7 of the <u>NYISO MPUG</u>.

Once logged into the NYISO MIS select *Metering Reconciliation* as illustrated in Figure 1.

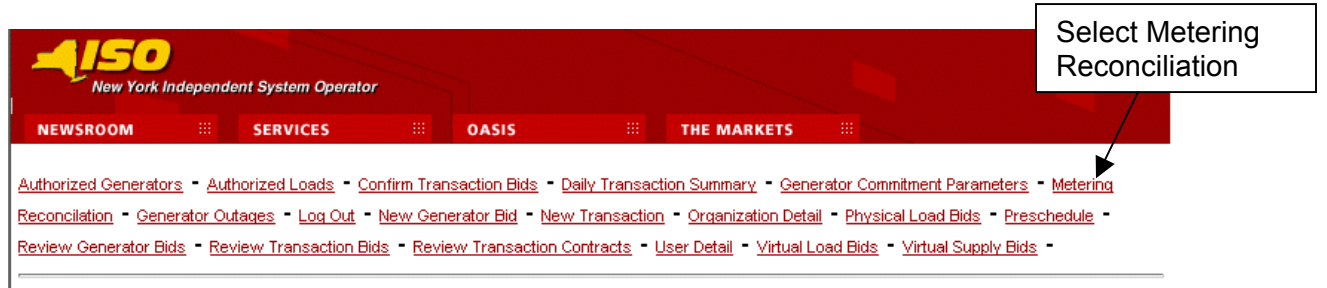

Figure 1

On the page that appears select *Wholesale Load Bus Detail* from the drop down menu adjacent to the *Report Type* field.

| New York Inc                                                                                        | lependent System Operator                                                                                          |                                                            |                                                                                                    |                                                                                          |
|----------------------------------------------------------------------------------------------------|----------------------------------------------------------------------------------------------------|------------------------------------------------------------|----------------------------------------------------------------------------------------------------|------------------------------------------------------------------------------------------|
| NEWSROOM                                                                                            | SERVICES                                                                                                    | OASIS                                                      | III THE MARKETS III                                                                                                    |                                                                                          |
| Authorized Generat<br>Parameters - Gene<br>Phγsical Load Bids<br>Virtual Load Bids -<br>Wholesale L | ors - Authorized Loads - Coi<br>rator Outages - Log Out - M<br>- Preschedule - Review Ger<br>Virtual Supply Bids - | nfirm Transaction<br>etering Reconcil<br>nerator Bids - Re | n Bids - Daily Transaction Summary - Generator<br>iation - New Generator Bid - New Transaction - G<br>wiew Transaction Bids - Review Transaction Cont<br>Select Wholesale Load Bus<br>Detail from the drop down<br>menu. | Commitment<br>)rganization Detail -<br>racts - User Detail -<br> <br> <br>Page Ref: B-16 |
| Enter Query Parar                                                                                   | neters                                                                                                    |                                                            |                                                                                                    |                                                                                          |
| Report Type:                                                                                        | Wholesale Load Bus Detail 💌                                                                                        |                                                            |                                                                                                    |                                                                                          |
| Billing Month:                                                                                      | Dec 💌 2003 💌 Show                                                                                                  | Invoice History                                            | 1                                                                                                    |                                                                                          |
| Start Date/Time:                                                                                    | 01 - 00:00 -                                                                                                    |                                                            |                                                                                                    |                                                                                          |
| End Date/Time:                                                                                      | 01 - 23:00 -                                                                                                    |                                                            |                                                                                                    |                                                                                          |
| SubZone:                                                                                            | 12345 - SPRINGFIELD                                                                                                |                                                            |                                                                                                    |                                                                                          |
|                                                                                                    | Click on SUI<br>when query<br>are complete                                                                         | BMIT<br>entries<br>e.                                      |                                                                                                    |                                                                                          |
| ∰ COPYRIGHT © 2001                                                                                  | NEW YORK INDEPENDENT SYSTEM OF                                                                                     | PERATOR                                                    |                                                                                                    |                                                                                          |
|                                                                                                    |                                                                                                    | Fig<br>Page                                                | ure 2<br>e 3 of 10                                                                                                    |                                                                                          |

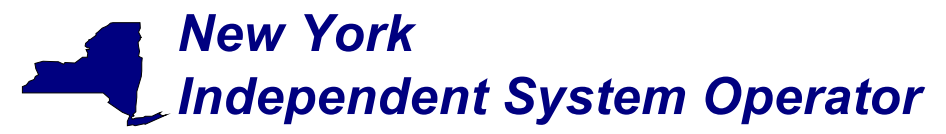

From the *Wholesale Bus Load Detail* query page the LSE has the ability to choose a date or date/time frame, and a specific subzone for which they wish to view their wholesale load bus data. Once the query criteria are submitted the *Wholesale Load Bus Detail* results page (Figure 3) is displayed with the PTIDs for which the LSE is authorized.

|                        | NEWSP<br>Authorize<br>Paramet<br>Physical<br>Virtual Le                                | New York Independent System Operator<br>COM III SERVICES I<br>ad Generators - Authorized Loads - C<br>ers - Generator Outages - Log Out - N<br>Load Bids - Preschedule - Review Gr<br>oad Bids - Virtual Supply Bids -                                                 | onfirm Transaction<br>Metering Reconcilia<br>enerator Bids - Rev                | H - Dailγ T<br>Bids - Dailγ T<br>tion - New Ge<br>iew Transactio | e MARKETS III<br>ransaction Summary - J<br>enerator Bid - New Trans<br>on Bids - Review Transa                                                                                               | <u>Generator Commitment</u><br>saction - <u>Organization Detail</u><br>ction Contracts - <u>User Detai</u> |
|------------------------|----------------------------------------------------------------------------------------|----------------------------------------------------------------------------------------------------|---------------------------------------------------------------------------------|------------------------------------------------------------------|----------------------------------------------------------------------------------------------------|----------------------------------------------------------------------------------------------------|
|                        | Whole                                                                                  | esale Load Bus Detail                                                                                                    |                                                                                 |                                                                  |                                                                                                    | Page Ref:                                                                                                  |
| lick on a              | Query<br>Quer<br>Start<br>End                                                          | Criteria:<br>y Type: SubZone Wholesale B<br>Date/Time: 01-JAN-2002 05:00:00<br>Date/Time: 01-JAN-2002 05:00:00                                                                                                    | ius Loads                                                                       |                                                                  | PTID: 12345<br>Name: South                                                                                                    | ;<br>iem Northeast                                                                                         |
| TID name to            |                                                                                        | Date/Time: 01-JAN-2002 05:00:0                                                                                                    | 0                                                                               |                                                                  | Bill Dat                                                                                                    | e: 06-JAN-2003                                                                                             |
| hat PTID<br>Figure 4). | Ptid                                                                                   | Ptid Name                                                                                                    | MA<br>Reported<br>MWH                                                           | ISO<br>Calculated<br>MWH                                         | Last<br>Updated                                                                                                    | Last<br>Updated<br>User                                                                                    |
| ·J•··• ·/·             | 234 5                                                                                  | QUARRY-PSL STD DELLCRK                                                                                                    | 0                                                                               | 0                                                                | 19-0CT-2002 14:45:47                                                                                                    |                                                                                                    |
|                        | 234_9_                                                                                 | SPRNGFLD-PSL STD SPRNGFLD                                                                                                    | 0                                                                               | 0                                                                | 19-0CT-2002 14:45:49                                                                                                    |                                                                                                    |
|                        | 345_2_                                                                                 | GPC KG GOTHAM                                                                                                    | 123.45                                                                          | 123.45                                                           | 19-0CT-2002 14:46:04                                                                                                    |                                                                                                    |
|                        | 345_1_                                                                                 | GPC-GRPTK12 KG GOTHAM                                                                                                    | 12.34                                                                           | 12.34                                                            | 19-0CT-2002 14:46:03                                                                                                    |                                                                                                    |
|                        | 345_4_                                                                                 | DF-PFJOBS KG GOTHAM                                                                                                    | 12                                                                              | 12                                                               | 19-0CT-2002 14:45:46                                                                                                    |                                                                                                    |
|                        | 345_4_                                                                                 | DF-DRJ-SU KG GOTHAM                                                                                                    | 0                                                                               | 0                                                                | 19-0CT-2002 14:45:46                                                                                                    |                                                                                                    |
|                        | 345_4_                                                                                 | DF-DRJ-NA KG GOTHAM                                                                                                    | 0                                                                               | 0                                                                | 19-0CT-2002 14:45:46                                                                                                    |                                                                                                    |
|                        | 345_5_                                                                                 | KES KG GOTHAM                                                                                                    | 12.345                                                                          | 12.345                                                           | 19-0CT-2002 14:45:46                                                                                                    |                                                                                                    |
|                        | 345_6_                                                                                 | SPRNGFLD KG GOTHAM                                                                                                    | 12.345                                                                          | 12.345                                                           | 19-0CT-2002 14:45:46                                                                                                    |                                                                                                    |
|                        | 345_7_                                                                                 | DF-APX KG GOTHAM                                                                                                    | 0                                                                               | 0                                                                | 19-0CT-2002 14:45:46                                                                                                    |                                                                                                    |
|                        |                                                                                        |                                                                                                    |                                                                                 | 12.345                                                           | 19-0CT-2002 14:45:46                                                                                                    |                                                                                                    |
|                        | 345_8_                                                                                 | CEDS KG GOTHAM                                                                                                    | 12.346                                                                          |                                                                  |                                                                                                    |                                                                                                    |
|                        | 345_8_<br>345_0_                                                                       | CEDS KG GOTHAM<br>QUARRY-CTR KG GOTHAM                                                                                                    | 12.346<br>12.345                                                                | 12.345                                                           | 19-0CT-2002 14:45:46                                                                                                    |                                                                                                    |
|                        | 345_8_<br>345_0_<br>345_2_                                                             | CEDS KG GUTHAM<br>QUARRY-CTR KG GOTHAM<br>GPC-SHIELD12 KG GOTHAM                                                                                                    | 12.346<br>12.345<br>12.345                                                      | 12.345<br>12.345                                                 | 19-0CT-2002 14:45:46<br>19-0CT-2002 14:45:46                                                                                                    |                                                                                                    |
|                        | 345_8_<br>345_0_<br>345_2_<br>345_3_                                                   | CEDS KG GOTHAM<br>QUARRY-CTR KG GOTHAM<br>GPC-SHIELD12 KG GOTHAM<br>SHELBY KG GOTHAM                                                                                                    | 12.345<br>12.345<br>12.345<br>0">                                               | 12.345<br>12.345<br>0                                            | 19-0CT-2002 14:45:46<br>19-0CT-2002 14:45:46<br>19-0CT-2002 14:45:46                                                                                                    |                                                                                                    |
|                        | 345_8_<br>345_0_<br>345_2_<br>345_3_<br>345_7_                                         | CEDS KG GOTHAM<br>QUARRY.CTR KG GOTHAM<br>GPC:SHIELD12 KG GOTHAM<br>SHELBY KG GOTHAM<br>FPLES KG GOTHAM<br>MGBPC7 KG GOTHAM                                                                                                    | 12.346<br>12.345<br>12.345<br>0"><br>12.345">                                   | 12.345<br>12.345<br>0<br>12.345                                  | 19-0CT-2002 14:45:48<br>19-0CT-2002 14:45:48<br>19-0CT-2002 14:45:48<br>19-0CT-2002 14:45:48<br>19-0CT-2002 14:45:48                                                                         |                                                                                                    |
|                        | 345_8_<br>345_0_<br>345_2_<br>345_3_<br>345_3_<br>345_7_<br>789_2_                     | CEDS KG GOTHAM<br>QUARRY.CTR KG GOTHAM<br>GPC.SHIELD12 KG GOTHAM<br>SHELBY KG GOTHAM<br>FPLES KG GOTHAM<br>WIGRQZ XK GOTHAM                                                                                                    | 12.346<br>12.345<br>12.345<br>0"><br>12.345"><br>0">                            | 12.345<br>12.345<br>0<br>12.345<br>0                             | 19-0CT-2002 14:45:48<br>19-0CT-2002 14:45:46<br>19-0CT-2002 14:45:46<br>19-0CT-2002 14:45:46<br>19-0CT-2002 14:45:46<br>19-0CT-2002 14:45:48                                                 |                                                                                                    |
|                        | 345_8_<br>345_0_<br>345_2_<br>345_3_<br>345_7_<br>789_2_<br>789_2_<br>789_3            | CEDS KG GOTHAM<br>QUARRY.CTR KG GOTHAM<br>GPC.SHIELD12 KG GOTHAM<br>SHELBY KG GOTHAM<br>FPLES KG GOTHAM<br>WIGRQZ XK GOTHAM<br>AEPQZ XK GOTHAM<br>PAETOZ XK GOTHAM                                                                                                    | 12:346<br>12:345<br>12:345<br>0"><br>12:345"><br>0"><br>0">                     | 12.345<br>12.345<br>0<br>12.345<br>0<br>0                        | 19-0CT-2002 14:45:46<br>19-0CT-2002 14:45:46<br>19-0CT-2002 14:45:46<br>19-0CT-2002 14:45:46<br>19-0CT-2002 14:45:46<br>19-0CT-2002 14:45:46<br>19-0CT-2002 14:45:46                         |                                                                                                    |
|                        | 345_8_<br>345_0_<br>345_2_<br>345_3_<br>345_7_<br>789_2_<br>789_2_<br>789_3_<br>789_3_ | LEEDS KG GOTHAM           QUARRYCTE KG GOTHAM           SHELDY KG GOTHAM           SHELDY KG GOTHAM           PPLES KG GOTHAM           MIGROZ XK GOTHAM           AEPOZ XK GOTHAM           PGETOZ XK GOTHAM           PCTOZ XK GOTHAM                                | 12:346<br>12:345<br>0"><br>12:345"><br>0"><br>0"><br>0"><br>0">                 | 12.345<br>12.345<br>0<br>12.345<br>0<br>0<br>0                   | 19-0CT-2002 14:45:46<br>19-0CT-2002 14:45:46<br>19-0CT-2002 14:45:46<br>19-0CT-2002 14:45:46<br>19-0CT-2002 14:45:46<br>19-0CT-2002 14:45:46<br>19-0CT-2002 14:45:46<br>19-0CT-2002 14:45:46 |                                                                                                    |
|                        | 345_8_<br>345_0_<br>345_2_<br>345_3_<br>345_7_<br>789_2_<br>789_2_<br>789_3_<br>789_3_ | LEDS KG GUTHAM<br>QUARRYCTR KG GOTHAM<br>SPCSNIELD12 KG GOTHAM<br>SHELBY KG GOTHAM<br>HIGROZ XK GOTHAM<br>AEPOZ XK GOTHAM<br>AEPOZ XK GOTHAM<br>POETOZ XK GOTHAM<br>EKT-02 XK GOTHAM<br>EKT-02 XK GOTHAM                                                               | 12:346<br>12:345<br>12:345<br>0"><br>12:345"><br>0"><br>0"><br>0"><br>0">       | 12.345<br>12.345<br>0<br>12.345<br>0<br>0<br>0<br>0<br>0         | 19-0CT-2002 14:45:48<br>19-0CT-2002 14:45:48<br>19-0CT-2002 14:45:48<br>19-0CT-2002 14:45:48<br>19-0CT-2002 14:45:48<br>19-0CT-2002 14:45:48<br>19-0CT-2002 14:45:48<br>19-0CT-2002 14:45:48 | Tolerance: 0.5                                                                                             |
|                        | 345_8_<br>345_0_<br>345_2_<br>345_3_<br>345_7_<br>789_2_<br>789_2_<br>789_3_<br>789_3_ | LEDS KG GOTHAM           QUARRY.CTR KG GOTHAM           GPC.SHIELD12 KG GOTHAM           SHELBY KG GOTHAM           FPLES KG GOTHAM           MIGRQZ XK GOTHAM           AEPQZ XK GOTHAM           PGETQZ XK GOTHAM           EKT-QZ XK GOTHAM           Hourty Totals | 12:346<br>12:345<br>12:345<br>0"><br>12:345"<br>0"><br>0"><br>0"><br>0"><br>0"> | 12.345<br>12.345<br>0<br>12.345<br>0<br>0<br>0<br>0<br>12.345    | 19-0CT-2002 14:46:48<br>19-0CT-2002 14:46:48<br>19-0CT-2002 14:46:48<br>19-0CT-2002 14:46:48<br>19-0CT-2002 14:46:48<br>19-0CT-2002 14:46:48<br>19-0CT-2002 14:46:48<br>19-0CT-2002 14:46:48 | Tolerance: 0.5                                                                                             |

Figure 3

#### Page 4 of 10

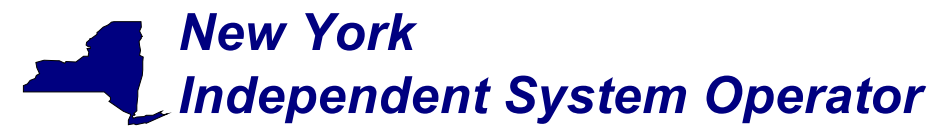

Clicking on an individual PTID on the *Wholesale Load Bus Detail* screen will yield the *Load Details* screen that provides details concerning the selected PTID.

| New York Independent System Operator                                                                                                    |                                                                                                    |                                                                                |                                                                                             |                                                              |
|----------------------------------------------------------------------------------------------------|----------------------------------------------------------------------------------------------------|--------------------------------------------------------------------------------|---------------------------------------------------------------------------------------------|--------------------------------------------------------------|
| NEWSROOM III SERVICES I                                                                                                    | OASIS II                                                                                                    | THE MARKETS                                                                    |                                                                                             |                                                              |
| Authorized Generators - Authorized Loads - <u>Co</u><br>Parameters - <u>Generator Outages - Log Out - Μ</u><br>Physical Load Bids - <u>Preschedule - Review Ge</u><br>Virtual Load Bids - <u>Virtual Supply Bids</u> - | on <mark>firm Transaction Bids</mark> - <u>Dailγ</u><br>letering Reconciliation - <u>New (</u><br>nerator Bids - <u>Review Transac</u> | <u>Transaction Sun</u><br><u>Senerator Bid - N</u><br>tion Bids - <u>Revie</u> | nmary - <u>Generator Comr</u><br>lew Transaction - <u>Organi</u><br>w Transaction Contracts | <u>nitment</u><br>ization Detail -<br>- <u>User Detail</u> - |
|                                                                                                    |                                                                                                    |                                                                                |                                                                                             | Page Ref: G-11                                               |
| Load Details                                                                                                    |                                                                                                    |                                                                                |                                                                                             |                                                              |
| User Name: BRUCE                                                                                                    |                                                                                                    |                                                                                |                                                                                             | Active: M                                                    |
| Station Name                                                                                                    | Voltage Clas                                                                                                    | S                                                                              | Load Nan                                                                                    | ne                                                           |
| WRGB                                                                                                    | НІБН                                                                                                    |                                                                                | HEAVY                                                                                       |                                                              |
| LSE: <u>LOADS'R'US</u> Zor<br>EDC Area: A PTI                                                                                                    | ne: NORTH<br>D: 123456                                                                                                    | Sub Zone: NC                                                                   | RTHEAST                                                                                     |                                                              |
| Privileges: 🗹 Energy Bid 🔲 Price Cap                                                                                                    | Interruptible 10-Minute                                                                                                    | 🔲 Interruptibl                                                                 | e 30-Minute                                                                                 |                                                              |
| Log:                                                                                                    |                                                                                                    | Metera                                                                         | Authority History                                                                           |                                                              |
| ×                                                                                                    |                                                                                                    | <u>Name</u><br>Meters'R'l                                                      | Effective Date<br>Js 6/31/1998                                                              |                                                              |
| II COPYRIGHT © 2001 NEW YORK INDEPENDENT SYSTEM                                                                                                    | OPERATOR                                                                                                    |                                                                                |                                                                                             |                                                              |

Figure 4

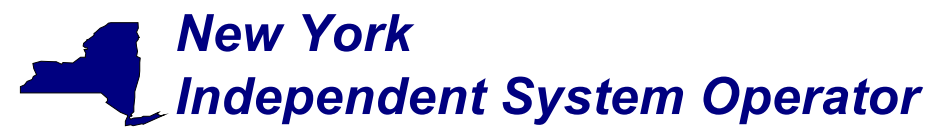

## Accessing generator bus data

The "TIE\_GEN\_SUBZONE\_DETAIL" download template enables a generator operator to download their hourly MW data for a specified period of time within a month. The user can enter a single PTID, or select up to 10 PTIDs at one time. If the PTID field is left blank, then every PTID associated with the generator will be included in the output file.

| Variable Name     | Valua                                                    | Mandaton  |
|-------------------|----------------------------------------------------------|-----------|
| variable Naille   | value                                                    | Manualory |
| USERID            | Oracle account user name                                 | Y         |
| PASSWORD          | Oracle account password                                  | Y         |
| QUERY_TYPE        | TIE_GEN_SUBZONE_DETAIL                                   | Y         |
| BILLING_MONTH     | MM/YYYY or MM/DD/YYYY                                    | Y         |
| PTID              | PTID exactly as shown in MIS                             | Ν         |
| SUBZONE PTID      | Subzone PTID exactly as shown in MIS                     | Ν         |
| START_DATE        | MM/DD/YYYY HH24:MM                                       | Ν         |
| END_DATE          | MM/DD/YYYY HH24:MM                                       | Ν         |
| VERSION           | Version number                                           | N         |
| ADVISORY_DATA     | Y for advisory billed data only, N for most current data | Ν         |
| UPDATE_TIME_START | MM/DD/YYYY HH24:MM                                       | N         |
| UPDATE_TIME_END   | MM/DD/YYYY HH24:MM                                       | Ν         |

Data Dictionary for the TIE GEN SUBZONE DETAIL download template:

The query to download sub-zone data for sub-zone PTID 12345 for October 27, 2002 would look like this:

USERID=your user ID&PASSWORD=your password& QUERY\_TYPE= TIE\_GEN\_SUBZONE\_DETAIL& BILLING\_MONTH=10/27/2002&PTID=12345&

The MIS response to the download request for TIE\_GEN\_SUBZONE\_DETAIL will provide the following data in csv (comma separated value) format:

Date & Hour, Billing Date, Version, MA (Metering Authority), PTID, Name of PTID, Metering Authority Hourly MW Value, NYISO Hourly MW Value, Metering Authority Hourly Meter Update Date and Hour, Update User, Billed Flag

The returned data will appear as illustrated below.

TIME\_STAMP=10/28/2002 08:41:37 BID\_TYPE= TIE\_GEN\_SUBZONE\_DETAIL DATA\_ROWS=25

"10/27/2002 00:00", "10/27/2002", 0, "XYZ Company", 12345, "ABC", 124.23, 125.24, "12/15/2002 14:31", "scott", "Y" "10/27/2002 01:00", "10/27/2002", 0, "XYZ Company", 12345, "ABC", 124.38, 125.315, "12/15/2002 14:31", "scott", "Y"

Page 6 of 10

Note: The purpose of this "Technical Bulletin" is to facilitate participation in the NYISO by communicating various NYISO concepts, techniques, and processes to Market Participants before they can be formally documented in a NYISO manual. The information contained in this bulletin is subject to change as a result of a revision to the ISO Tariffs or a subsequent filed tariff with the Federal Energy Regulatory Commission.

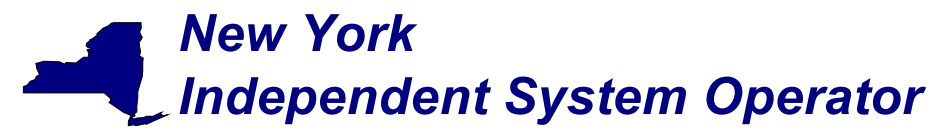

"10/27/2002 25:00", "10/27/2002",0, "XYZ Company",12345, "ABC",124.38,125.315, "12/15/2002 14:31", "scott", "Y"
"10/27/2002 02:00", "10/27/2002",0, "XYZ Company",12345, "ABC",125,125.42, "12/15/2002 14:31", "scott", "Y"
"10/27/2002 03:00", "10/27/2002",0, XYZ Company",12345, "ABC",125.17,125.6, "12/15/2002 14:31", "scott", "Y"
"10/27/2002 04:00", "10/27/2002",0, "XYZ Company",12345, "ABC",131.28,131, "12/15/2002 14:31", "scott", "Y"
"10/27/2002 05:00", "10/27/2002",0, "XYZ Company",12345, "ABC",131.28,131, "12/15/2002 14:31", "scott", "Y"
"10/27/2002 05:00", "10/27/2002",0, "XYZ Company",12345, "ABC",130.54,131.78, "12/15/2002 14:31", "scott", "Y"
"10/27/2002 06:00", "10/27/2002",0, "XYZ Company",12345, "ABC",132.246,132.3, "12/15/2002 14:31", "scott", "N"
"10/27/2002 07:00", "10/27/2002",0, "XYZ Company",12345, "ABC",136.4,136.436, "12/15/2002 14:31", "scott", "Y"
"10/27/2002 08:00", "10/27/2002",0, "XYZ Company",12345, "ABC",136.4,136.436, "12/15/2002 14:31", "scott", "Y"
"10/27/2002 08:00", "10/27/2002",0, "XYZ Company",12345, "ABC",132.3, "12/15/2002 14:31", "scott", "Y"
"10/27/2002 09:00", "10/27/2002",0, "XYZ Company",12345, "ABC",132,132,"12/15/2002 14:31", "scott", "Y"
"10/27/2002 09:00", "10/27/2002",0, "XYZ Company",12345, "ABC",132,132,"12/15/2002 14:31", "scott", "Y"
"10/27/2002 09:00", "10/27/2002",0, "XYZ Company",12345, "ABC",132,132,"12/15/2002 14:31", "scott", "Y"
"10/27/2002 10:00", "10/27/2002",0, "XYZ Company",12345, "ABC",132,132,"12/15/2002 14:31", "scott", "Y"
"10/27/2002 10:00", "10/27/2002",0, "XYZ Company",12345, "ABC",132,132,"12/15/2002 14:31", "scott", "Y"
"10/27/2002 10:00", "10/27/2002",0, "XYZ Company",12345, "ABC",132,132,"12/15/2002 14:31", "scott", "Y"
"10/27/2002 10:00", "10/27/2002",0, "XYZ Company",12345, "ABC",132,132,"12/15/2002 14:31", "scott", "Y"

For multiple PTID queries a comma "," is used to separate the PTID values with the ampersand (&) following the last PTID number (For example PTID=12345,34567,56789&). To query all PTIDs, omit the PTID field entirely. For example:

USERID=your user ID&PASSWORD=your password& QUERY\_TYPE= TIE\_GEN\_SUBZONE\_DETAIL& BILLING MONTH=10/27/2002&

If the applicable meter authority reports no hourly MW value for a particular PTID, then the *Metering Authority Hourly Value* field will be left blank.

To utilize the "*Gen/Tie Load Detail*" web screen it is first necessary to login to the NYISO MIS through the User Login page at <u>https://marketplace.nyiso.com/pgLogin.jsp</u>. With the proper NYISO Digital Certificate, the User Login display will appear allowing the user to log into the NYISO MIS. For additional information related to logging into the NYISO MIS please refer to Section 7 of the <u>NYISO MPUG</u>.

Once logged onto the NYISO MIS select *Metering Reconciliation* as illustrated in Figure 1. On the page that appears select *Gen/Tie Load Detail* from the drop down menu adjacent to the Report Type field (see Figure 5).

*Note:* The purpose of this "Technical Bulletin" is to facilitate participation in the NYISO by communicating various NYISO concepts, techniques, and processes to Market Participants before they can be formally documented in a NYISO manual. The information contained in this bulletin is subject to change as a result of a revision to the ISO Tariffs or a subsequent filed tariff with the Federal Energy Regulatory Commission.

# New York Independent System Operator

Technical Bulletin # 112 (continued) Subject: Web Based Reconciliation queries

| New York Inc                                                                                | lependent System Operator                                                                                                    |                                                                                             |                                                                                 |                                                                                                    |
|---------------------------------------------------------------------------------------------|----------------------------------------------------------------------------------------------------|---------------------------------------------------------------------------------------------|---------------------------------------------------------------------------------|----------------------------------------------------------------------------------------------------|
| NEWSROOM                                                                                    | SERVICES                                                                                                    | OASIS                                                                                       |                                                                                 | rs III                                                                                                    |
| Authorized Generat<br>Parameters - <u>Gene</u><br>Physical Load Bids<br>Virtual Load Bids - | ors - <u>Authorized Loads</u> -<br>rator Outages - <u>Log Out</u><br>- <u>Preschedule</u> - <u>Review</u><br>Virtual Supply Bids - | - <u>Confirm Transaction</u><br>- <u>Metering Reconcilia</u><br>Generator Bids - <u>Rev</u> | - Dailγ Transactio<br>ation - <u>New Generator E</u><br>view Transaction Bids - | n Summary - <u>Generator Commitment</u><br>lid - <u>New Transaction</u> - <u>Organization Detail</u> -<br><u>Review Transaction Contracts</u> - <u>User Detail</u> - |
| Gen/Tie Loa                                                                                 | d Detail                                                                                                    | Select th<br>Detail rep                                                                     | e Gen/Tie Load<br>port                                                          | Page Ref: B-15b                                                                                                    |
| Enter Query Paran                                                                           | neters                                                                                                    |                                                                                             |                                                                                 |                                                                                                    |
| Report Type:                                                                                | Gen/Tie Load Detail                                                                                                    | •                                                                                           |                                                                                 |                                                                                                    |
| Billing Month:                                                                              | Dec 🔻 2002 💌 🛛 S                                                                                                    | Show Invoice History                                                                        |                                                                                 |                                                                                                    |
| Start Date/Time:                                                                            | 01 💌 00:00 💌                                                                                                    |                                                                                             |                                                                                 |                                                                                                    |
| End Date/Time:                                                                              | 01 - 23:00 -                                                                                                    |                                                                                             |                                                                                 |                                                                                                    |
| Gen/Tie:                                                                                    | All                                                                                                    | Ŧ                                                                                           |                                                                                 |                                                                                                    |
|                                                                                             | NEW YORK INDEDENDEN <del>T sys</del> t                                                                                             |                                                                                             |                                                                                 |                                                                                                    |

Figure 5

The *Gen/Tie Load Detail* page enables the generator operator to specify the month of interest, specific dates and times within the month, and the desired generator PTID(s). The drop down list adjacent to the Gen/Tie field will list all generators associated with the user. Click on the SUBMIT button when all of the query information has been entered to produce a *Gen/Ties Hourly Load Detail* report (see Figure 6).

Note: The purpose of this "Technical Bulletin" is to facilitate participation in the NYISO by communicating various NYISO concepts, techniques, and processes to Market Participants before they can be formally documented in a NYISO manual. The information contained in this bulletin is subject to change as a result of a revision to the ISO Tariffs or a subsequent filed tariff with the Federal Energy Regulatory Commission.

# New York Independent System Operator

Technical Bulletin # 112 (continued) Subject: Web Based Reconciliation queries

| New York Indepen                                                                                     | ndent System Operat                                                                                 | or                                                                              |                                               |                                                           |                                                            |                                                                                |                                                              |
|----------------------------------------------------------------------------------------------------|----------------------------------------------------------------------------------------------------|---------------------------------------------------------------------------------|-----------------------------------------------|-----------------------------------------------------------|------------------------------------------------------------|--------------------------------------------------------------------------------|--------------------------------------------------------------|
| NEWSROOM III                                                                                         | SERVICES                                                                                            | iii oasi                                                                        | s                                             | III THE N                                                 | IARKETS                                                    |                                                                                |                                                              |
| Authorized Generators<br>Parameters - Generato<br>Physical Load Bids - P<br>Virtual Load Bids - Virt | -<br>- Authorized Loar<br><u>r Outages</u> - <u>Log (</u><br>'reschedule - Rev<br>ual Supply Bids - | <u>Is</u> - <u>Confirm Trar</u><br>Dut - <u>Metering Ri</u><br>iew Generator Bi | isaction Bids<br>econciliation<br>ds - Review | - <u>Dailγ Tran</u><br>- <u>New Gene</u><br>Transaction Β | saction Sur<br>rator Bid - <u>1</u><br>Bids - <u>Revie</u> | nmary - Generator Comm<br>lew Transaction - Organi:<br>w Transaction Contracts | h <u>itment</u><br>zation Detail -<br>- <u>User Detail</u> - |
|                                                                                                    |                                                                                                    |                                                                                 |                                               |                                                           |                                                            |                                                                                | Page Ref: Z-5.5                                              |
| Gens/Ties Hou                                                                                        | rly Load De                                                                                         | tail                                                                            |                                               |                                                           |                                                            |                                                                                |                                                              |
| Query Criteria:<br>Query Type:<br>PTID:                                                              | Gen/Ties Hourly<br>123456                                                                           | Load                                                                            |                                               |                                                           |                                                            | Name: North                                                                    |                                                              |
| Start Date/Time:<br>End Date/Time:                                                                   | 01-DEC-2002 17<br>01-DEC-2002 17                                                                    | :00:00<br>:00:00                                                                |                                               |                                                           |                                                            |                                                                                |                                                              |
| Date/T                                                                                               | ime: 01-DEC-<br>t                                                                                   | Click on a ge<br>o view detai<br>he unit                                        | enerator<br>Is about                          |                                                           |                                                            | Bill Date: 06-JAN-2003                                                         |                                                              |
| Ptid                                                                                                 | Ptid Name                                                                                           |                                                                                 | Туре                                          | Reported<br>MWH                                           | PTS<br>MWH                                                 | Last<br>Updated                                                                | Last<br>Updated<br>User                                      |
| 2364 HARLEY 2                                                                                        |                                                                                                    | /                                                                               | Gen                                           | 10                                                        | 9.5783                                                     | 02-DEC-2002 17:08:27                                                           |                                                              |
| 2390_ <u>GOTHAM 1</u>                                                                                |                                                                                                    | /                                                                               | Gen                                           | 0                                                         | 0                                                          | 02-DEC-2002 17:08:30                                                           |                                                              |
| 2404_ <u>GOTHAM 2</u>                                                                                |                                                                                                    | /                                                                               | Gen                                           | 3.62                                                      | 3.6994                                                     | 03-DEC-2002 13:15:16                                                           |                                                              |
| 2405 <u>SPRINGFIELD S</u>                                                                            | ECTOR 76                                                                                            |                                                                                 | Gen                                           | 1.273                                                     | 1                                                          | 03-DEC-2002 13:15:17                                                           |                                                              |
| 2405_ <u>SHELBYVILLE</u>                                                                             | SERBIL TREADMILL                                                                                    | <u>1</u>                                                                        | Gen                                           |                                                           |                                                            | 02-DEC-2002 17:12:44                                                           |                                                              |
|                                                                                                    |                                                                                                    |                                                                                 |                                               |                                                           |                                                            |                                                                                |                                                              |

Figure 6

The Gen/Ties Hourly Load Detail report provides a listing of the generators selected in the query, the meter authority and ISO reported MWH, and the date and time of the last update for each generator selected. Additional information related to a specific unit is available by clicking on the unit name (see Figure 7).

### Page 9 of 10

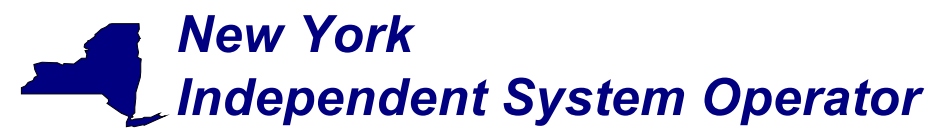

4150

Technical Bulletin # 112 (continued) Subject: Web Based Reconciliation queries

The *Generator Details* page provides detailed information about the selected generator.

| 'hγsical Load Bids - Preschedule - Review<br>'irtual Load Bids - ⊻irtual Supply Bids - | (Gene      | rator Bids - <u>Rev</u> | iew Transactior          | Bids - Review T         | ansactior    | <u>i Contracts</u> | - <u>User Detai</u>   |
|----------------------------------------------------------------------------------------|------------|-------------------------|--------------------------|-------------------------|--------------|--------------------|-----------------------|
|                                                                                        |            |                         |                          |                         |              |                    | Page Ref              |
| Senerator Details                                                                      |            |                         |                          |                         |              |                    |                       |
| Generator Name: SHELBYVILLE GERBI                                                      | . TRE      | ADMILL 1 Gene           | rator Type: UT           | ILITY GENERAT           | DR NI        | ERC Unit IC        | ):                    |
| Zone Name: NORTH                                                                       |            | Sub                     | zone Type: NC            | RTHEAST                 |              | Active             | : 🔽                   |
| Group Name:                                                                            |            |                         | NYC MPM: 🗖               |                         | NYC 1        | 0 Min Spir         | I: 🗖                  |
| Contact Information                                                                    |            |                         |                          |                         |              |                    |                       |
| Name: Montgomery Burns                                                                 |            |                         | Address:<br>Gerhil Gener | ation I tel             |              |                    |                       |
| Primary Phone: 877-555-1212<br>Secondary Phone:                                        |            |                         | One Rodent               | Way<br>- 00100 4557     |              |                    |                       |
| Fax:                                                                                   |            |                         | Rodent Dowr              | IS UU123-4567           |              |                    |                       |
| E-Mail: mburns@gerbilgenera<br>Pager:                                                  | ation.c    | om                      |                          |                         |              |                    |                       |
| DTID.                                                                                  | 1004       | 5                       |                          |                         |              |                    |                       |
| Max Summer Operating Limit:                                                            | 6.0        | J                       |                          |                         |              |                    |                       |
| Max Winter Operating Limit:                                                            | 7.0        |                         |                          |                         |              |                    |                       |
| Summer Installed Capacity Contracts:                                                   | 5.8        |                         |                          |                         |              |                    |                       |
| Winter Installed Capacity Contracts:<br>Physical Min Gen MW:                           | 7.U<br>0.0 |                         |                          |                         |              | <b></b>            |                       |
| Emergency Response Rate:                                                               | 1.0        | (MW/MIN)                |                          | Unit VAR Cap<br>Leading | ability<br>I | Unit VA            | R Capabilit<br>agging |
| Normal Rosnonso Rate 1:                                                                | 10         | (MAA/Min)               |                          | MW M                    | VAR          | MW                 | MVAR                  |
| Normal Response Rate 1:                                                                | 1.0        | (MW)                    |                          |                         |              |                    |                       |
|                                                                                        |            |                         |                          |                         |              |                    |                       |
| Normal Response Rate 2:<br>Normal Response Rate 2:                                     |            | (MVV/Min)<br>(MVA0      |                          |                         |              | -                  |                       |
|                                                                                        |            | (1111)                  |                          |                         |              |                    |                       |
| Normal Response Rate 3:                                                                |            | (MVV/Min)               |                          |                         |              |                    |                       |
| Max Regulation Response Rate:                                                          | 1.0        | (MVV/Min)               |                          |                         |              |                    |                       |
| Penalty Factor:                                                                        | 1.0        |                         |                          |                         |              |                    |                       |
| Power Factor:<br>AVR Qualified:                                                        | 1.0        |                         |                          |                         |              |                    |                       |
|                                                                                        |            |                         |                          |                         |              |                    |                       |
| rivileges:<br>Day Abead Marke                                                          | •          |                         |                          | Hour A                  | hoad Ma      | rkot               |                       |
| Fixed Energy 🛛 🕅 Disp:                                                                 | atch E     | nergy                   | 🗹 Fixed En               | ergy                    |              | ispatch Ene        | ergy                  |
| Regulation Control                                                                     |            |                         | 🔲 Regulatio              | n Control               |              |                    |                       |
| 🗹 10 Minute Non-Synch 👘 🔲 10 M                                                         | inute S    | Spinning                | 🗵 10 Minut               | e Non-Synch             | <b>I</b> 10  | ) Minute Sp        | inning                |
| 🗹 30 Minute Non-Synch 🛛 🔲 30 M                                                         | inute (    | Spinning                | 🕅 30 Minut               | e Non-Synch             | <b>I</b> 30  | ) Minute Sp        | inning                |
|                                                                                        |            |                         |                          |                         |              |                    |                       |
| Metering Authority History                                                             |            |                         |                          |                         |              |                    |                       |
| <u>Name Effective Date</u><br>Meters'R'Us 6/31/1998                                    |            |                         |                          |                         |              |                    |                       |
|                                                                                        |            |                         |                          |                         |              |                    |                       |

Page 10 of 10